## agree21VIBE Zugang ins Meeting

Wir empfehlen die Teilnahme über einen PC oder Laptop – eine Teilnahme per Smartphone oder Tablett ist auch möglich.
Ausgangspunkt für diese Anleitung stellt der Zugangslink aus der Einladungsmail Ihrer VR Bank Westfalen-Lippe eG dar.

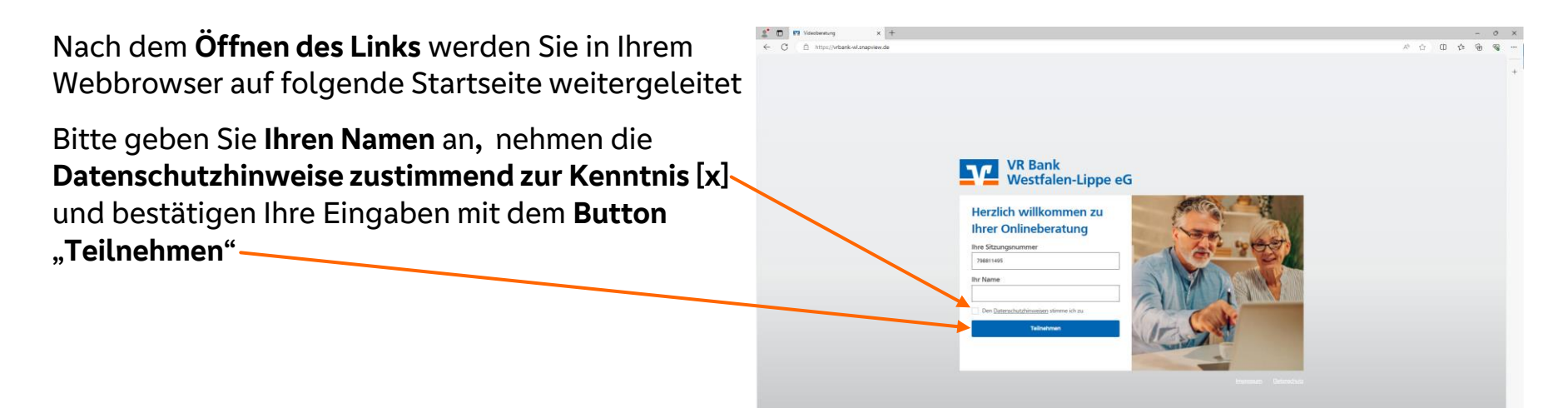

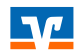

- 1. Kamera
- 2. Mikrofon
- 3. Lautsprecher

In den jeweiligen Feldern werden Ihnen alle, auf Ihrem Gerät verfügbaren, Kameras, Mikrofone und Lautsprecher zur Auswahl angeboten.

## Hinweise:

- Wählen Sie das bei Ihnen verfügbare Gerät aus. Die Gerätebezeichnungen ist ganz individuell. (Vermutlich ist Ihre Bezeichnung nicht "Razer Kiyo".)
- Sofern Sie Ihre Kamera im Meeting nutzen wollen, haben Sie die Möglichkeit einen Hintergrund zu verändern.

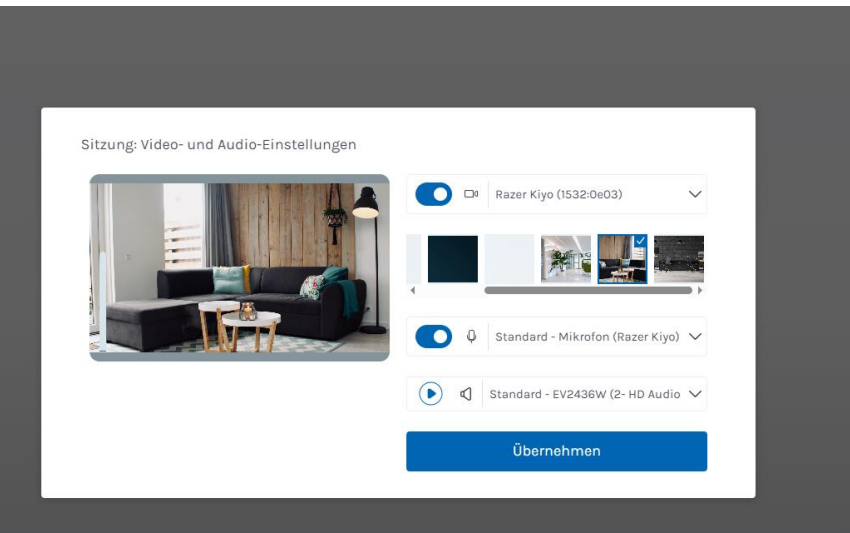

## Übersicht Steuerungsmöglichkeiten im Meeting

- Teilnehmer einladen Einladungslink anzeigen
- Kamera AN/AUS

Bildschirmübertragung

Mikrofon AN/AUS

**G** Chat

0

• Sitzungseinstellungen (u.a. Video- und Audioeinstellungen)

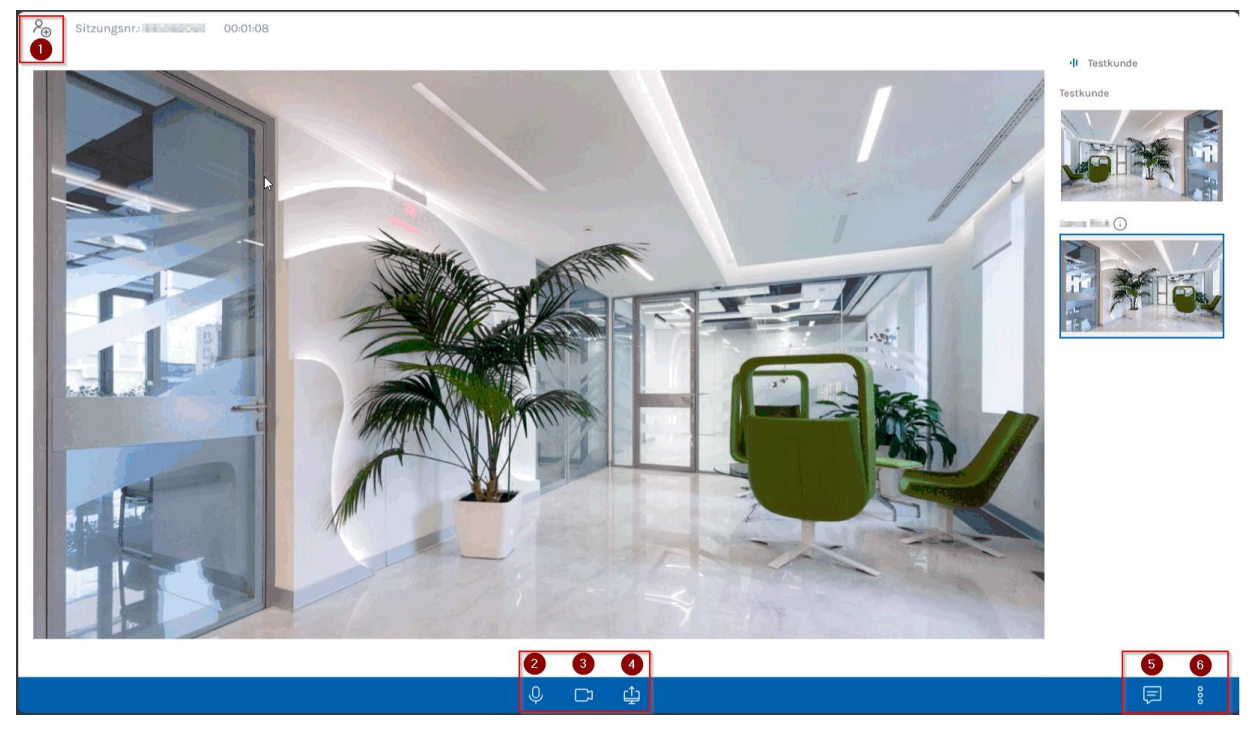